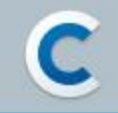

# Google Play デベロッパーアカウント 登録ガイド

Copyright © Cafe24 Corp. All Rights Reserved.

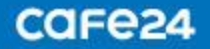

# CONTENTS

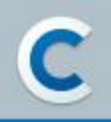

- 1. GoogleのGmailアカウントを作成する
- 2. Google Play デベロッパーアカウントを作成する
- 3. Google Play デベロッパーアカウントの決済を行う
- 4. Google Play デベロッパーアカウントの作成を完了する
- 5. お問い合わせ

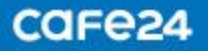

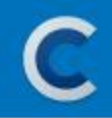

#### 1. GoogleのGmailアカウントを作成する

- Google Play ストアにアプリを登録・リリースするためには、必ずGoogle Play デベロッパーアカウントが必要です。
- Google Play デベロッパーアカウントを登録するためには、GoogleのGmailアカウントが必要です。
- Gmailアカウントをお持ちである場合、そのアカウントでデベロッパーアカウントを作成することができます。 アカウントをお持ちでない場合は、まずGmailアカウントを作成してからデベロッパーアカウントの作成にお進みくだ さい。

Gmailアカウントの作成
 https://accounts.google.com にアクセス
 「アカウントを作成」を選択し、「自分用」を選択
 「次へ」をクリック

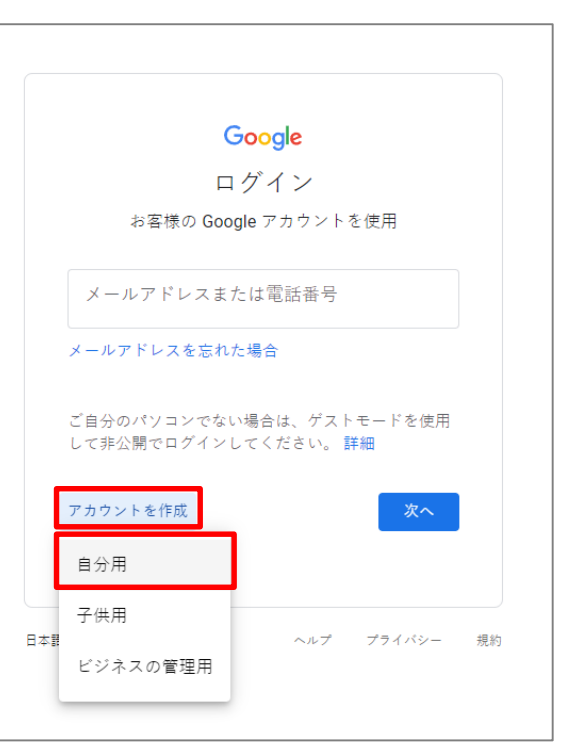

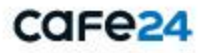

#### 1. GoogleのGmailアカウントを作成する

2) Gmailアカウント情報の入力

- 姓、名

- ユーザー名:Gmailアカウントとして使用する

メールアドレスを入力

- パスワード:Gmailアカウントのログインに使用する

パスワ**ードを入力** 

- 確認:「パスワード」確認のため、同じパスワードを

もう一度入力

- 「次へ」をクリック

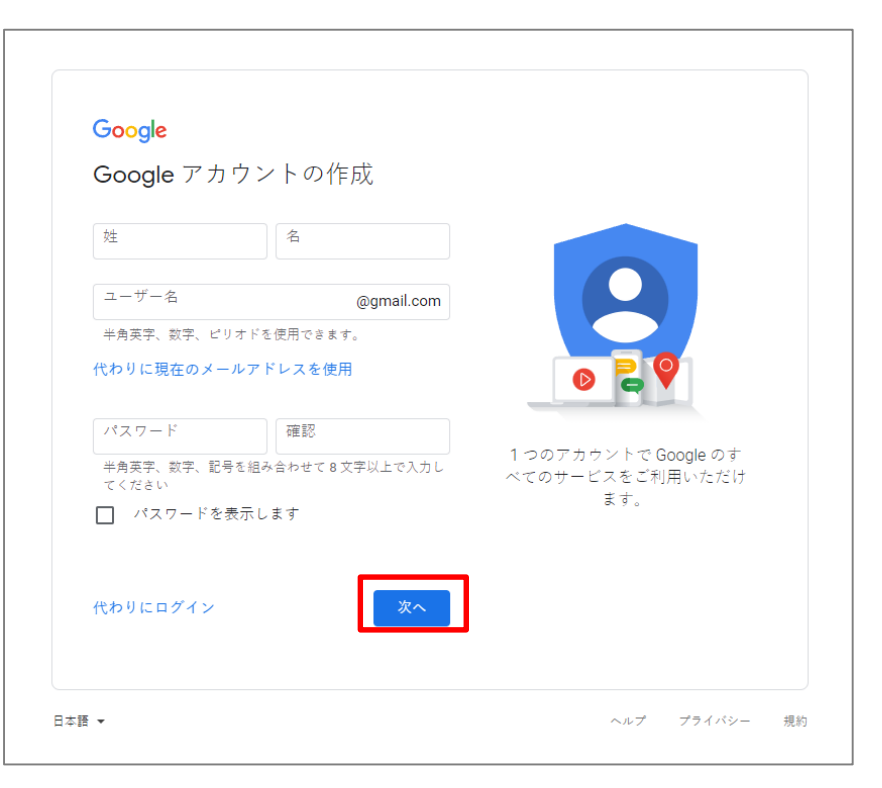

Copyright © Cafe24 Corp. All Rights Reserved.

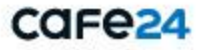

#### 1. GoogleのGmailアカウントを作成する

#### 3) 個人情報の入力

- 電話番号(省略可): パスワードを忘れた際や ログインを行う際の本人認証などに使用する 電話番号を入力
- ※ セキュリティ保護のため、お電話番号を登録の上、 認証を受けてから管理することをおすすめします。
- 再設定用のメールアドレス(省略可):パスワードを忘れた際や ログインを行う際の本人認証などに使用するメールアドレスを 入力
- 年、月、日: 生年月日を入力
- 性別: 性別を入力
- -「次へ」をクリック

| Google                                   | へようこそ                                                                                               |                      |
|------------------------------------------|----------------------------------------------------------------------------------------------------|----------------------|
| khj8755                                  | 0@gmail.com                                                                                         |                      |
| Google では:<br>のためにのみ<br>れることはあ<br>か、後で選択 | 電話番号(省略可)<br>+81<br>この電話番号をアカウントのセキュリティ保護<br>使用します。電話番号が他のユーザーに公開さ<br>りせん。この情報を他の目的で使用してよい<br>できます。 |                      |
| 再設定用の                                    | のメールアドレス(省略可)                                                                                       |                      |
| アカウント                                    | を保護する目的で使用されます                                                                                      | 個人情報は非公開であり、安全で<br>オ |
| 年生年月日                                    | 月 🖉 日                                                                                               | y                    |
| 性別                                       | -                                                                                                   |                      |
| この情報が                                    | 必要な理由                                                                                               |                      |
|                                          |                                                                                                    |                      |

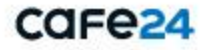

#### 1. GoogleのGmailアカウントを作成する

#### 4-1) 電話番号の確認

セキュリティ保護のため、本人であることを Googleが確認する必要があります。

- 電話番号:確認コードを受け取るために使用する 電話番号を入力

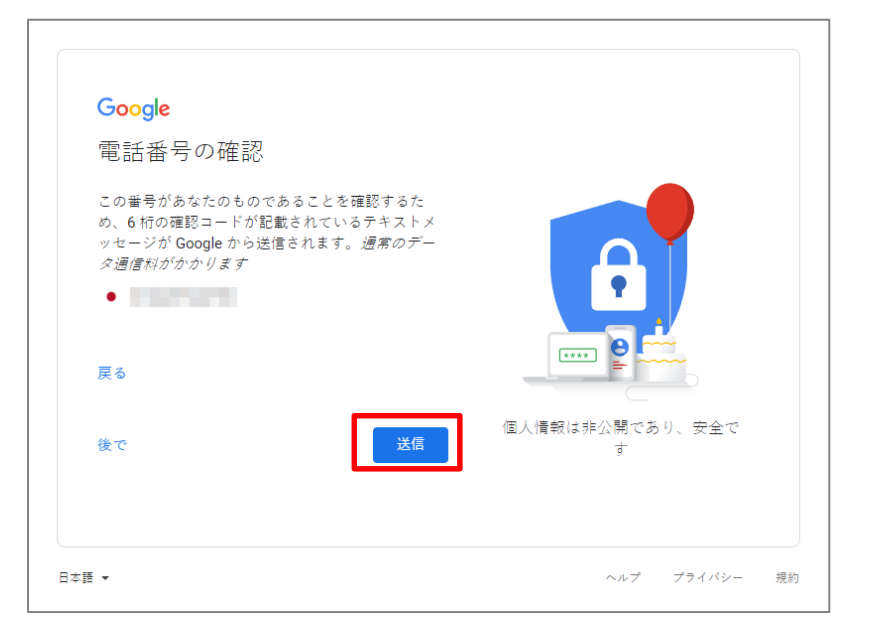

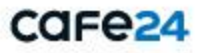

## 1. GoogleのGmailアカウントを作成する

#### 4-2) 電話番号の確認

- 確認コードを入力:携帯電話で受け取った認証コードを入力

-「OK」をクリック

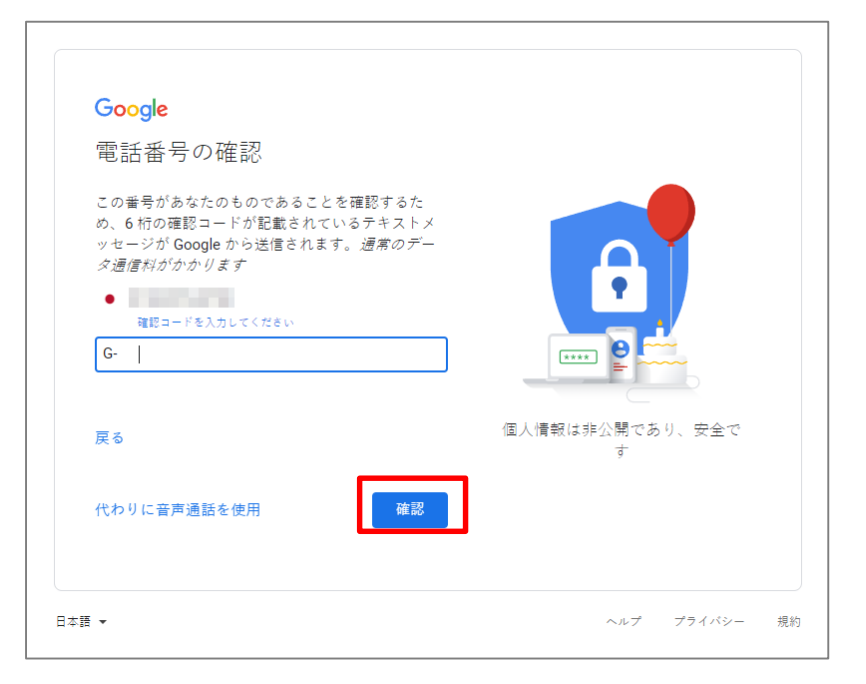

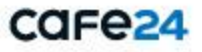

#### 1. GoogleのGmailアカウントを作成する

5) Gmailアカウント作成の完了

- ①「電話番号の活用」ページで「スキップ」をクリック すると、「プライバシー ポリシーと利用規約」が 表示されます。
- Googleの「プライバシー ポリシーと利用規約」に すべて同意して「アカウントを作成」をクリックすると、 Gmailアカウントの作成が完了します。

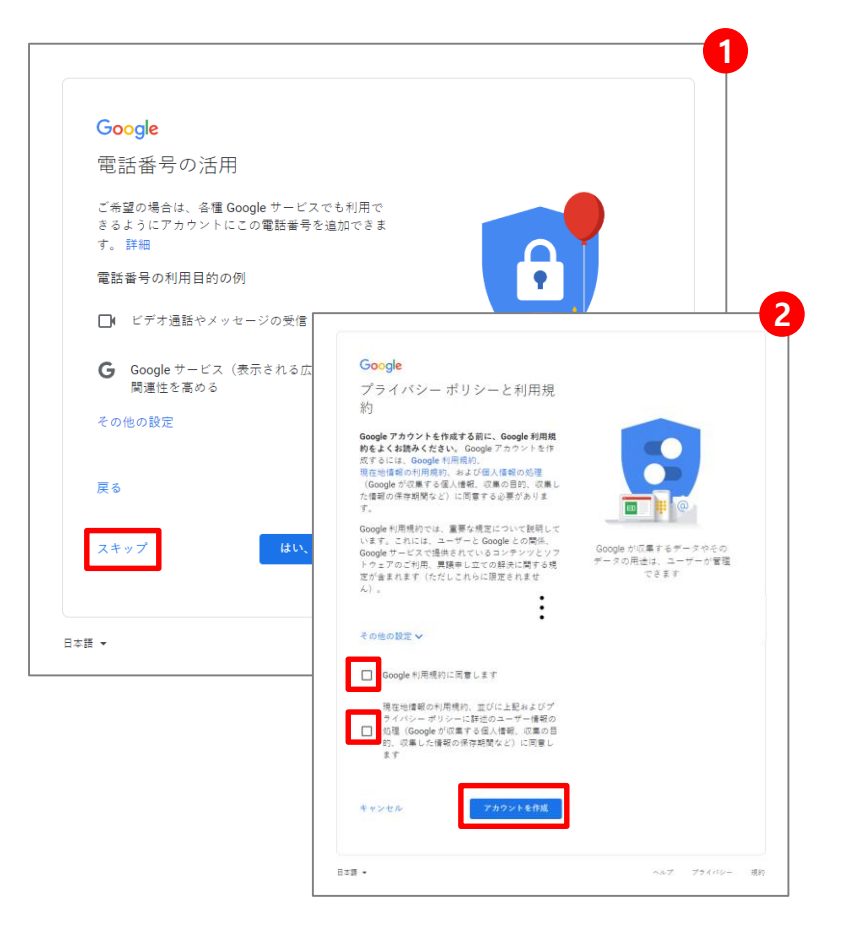

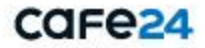

#### 1-1) 2段階認証プロセスの設定

Google Play デベロッパーアカウントを登録するために、 まずGoogle Play Console (<u>https://play.google.com/apps/publish/signup</u>)に アクセスします。

デベロッパーアカウントとして登録するGoogleアカウント に対し、2段階認証プロセスの設定を行う必要があります。

- 「2段階認証プロセスを有効にしてください」をクリック

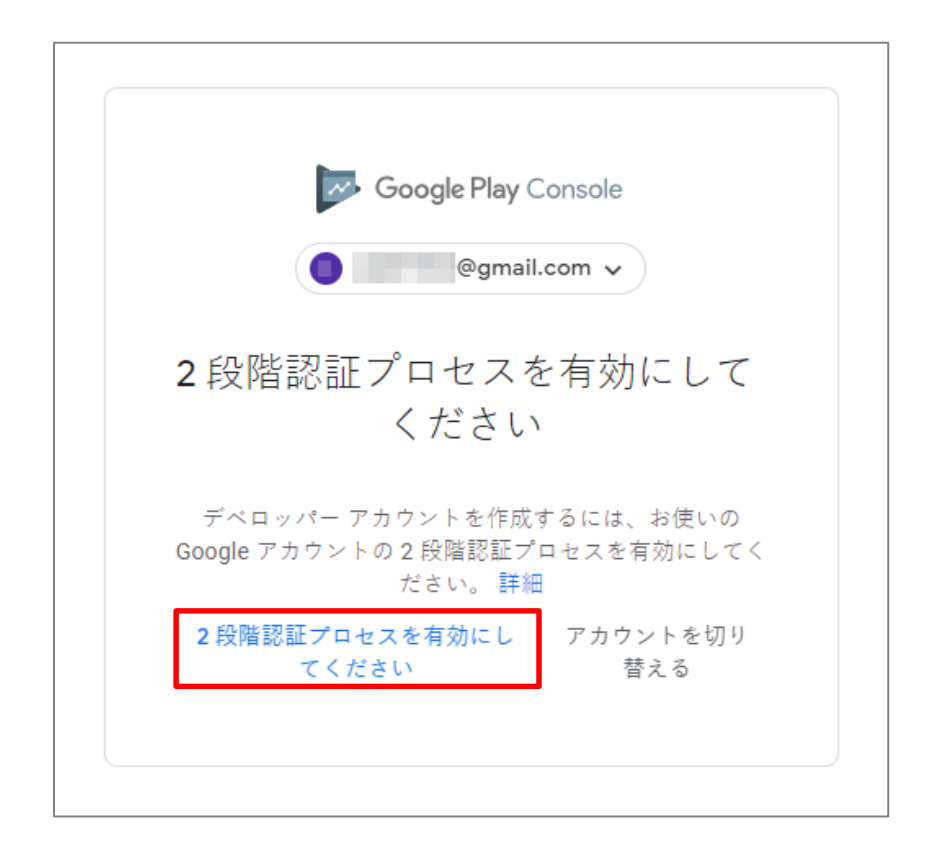

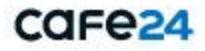

#### 2. Google Play デベロッパーアカウントを作成する

1-2) 2段階認証プロセスの設定 - 電話番号の設定

- 2段階認証コードの取得に使用する電話番号を入力

- 2段階認証コードの取得方法を選択

- 「次へ」をクリック

| ← 2段階認証プロセス                                                                                |  |  |  |  |
|--------------------------------------------------------------------------------------------|--|--|--|--|
|                                                                                            |  |  |  |  |
| 電話番号の設定                                                                                    |  |  |  |  |
| 使用する電話番号を選択してください。                                                                         |  |  |  |  |
| • •                                                                                        |  |  |  |  |
| Google はこの番号をアカウントのセキュリティ保護にのみ使用します。<br>Google Voice 番号は使用しないでください。<br>データ通信料金がかかる場合があります。 |  |  |  |  |
| コードの取得方法                                                                                   |  |  |  |  |
| ● テキスト メッセージ ── 音声通話                                                                       |  |  |  |  |
| 他のオプションを表示                                                                                 |  |  |  |  |
| 手順1/3 次へ                                                                                   |  |  |  |  |
|                                                                                            |  |  |  |  |

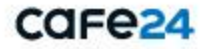

#### 2. Google Play デベロッパーアカウントを作成する

1-3) 2段階認証プロセスの設定 – 利用できるかの確認

- コードの入力:携帯電話で取得した確認コードを入力

- 「次へ」をクリック

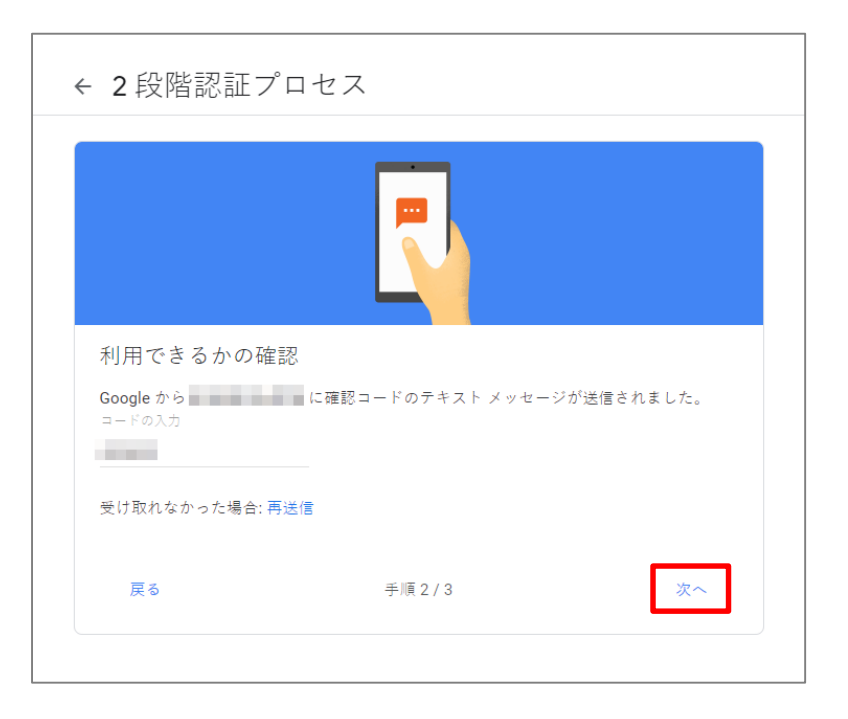

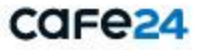

#### 2. Google Play デベロッパーアカウントを作成する

1-4) 2段階認証プロセスの設定 – 認証プロセスを「有効にする」に設定

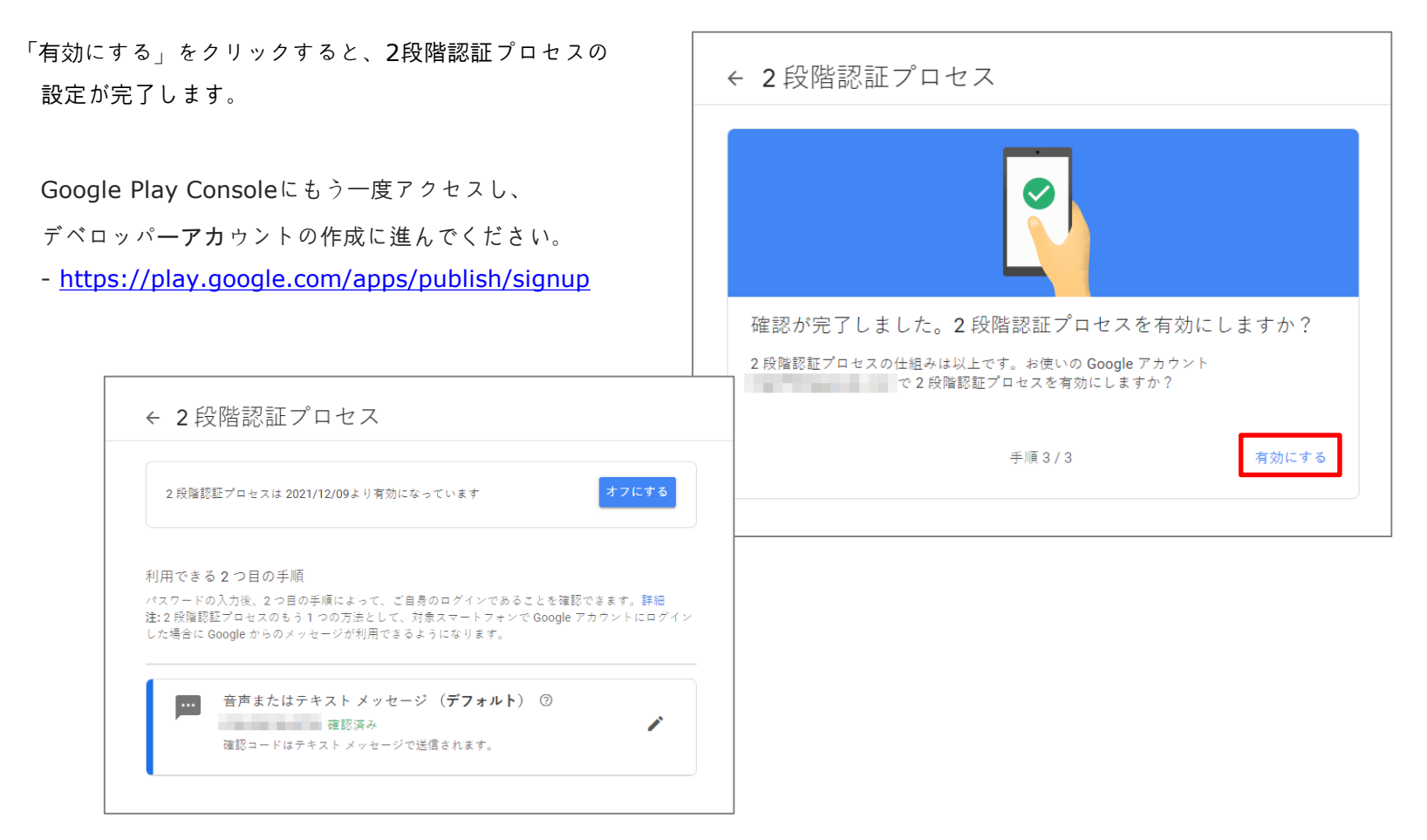

Copyright © Cafe24 Corp. All Rights Reserved.

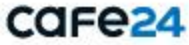

#### 2. Google Play デベロッパーアカウントを作成する

2) デベロッパーアカウントの作成 - アカウント種類の選択

作成するアカウントの種類を選択します。 Google Play Consoleにもう一度アクセスし、 デベロッパーアカウントを作成します。 - <u>https://play.google.com/apps/publish/signup</u>

①「個人用」で作成

②「組織またはビジネス」で作成

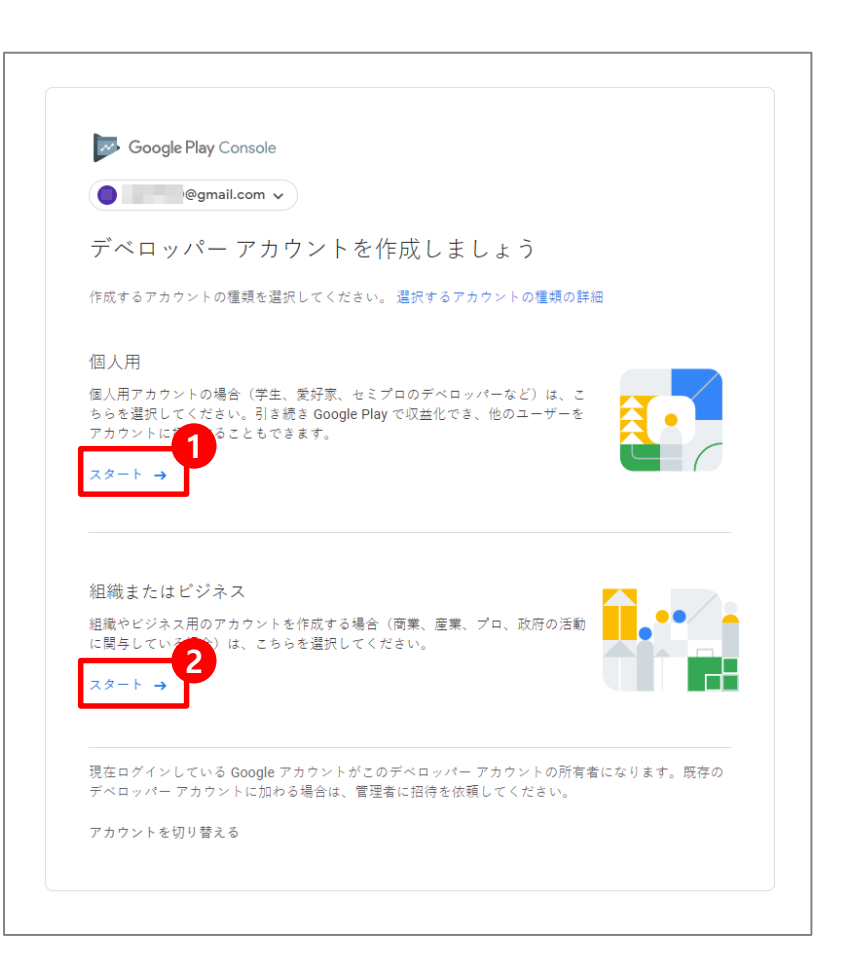

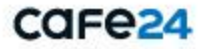

#### 2. Google Play デベロッパーアカウントを作成する

3-1) デベロッパーアカウントの作成 >「個人用」でのアカウント作成 – 個人に関する情報

- デベロッパー名:Google Playに公開するデベロッパー アカウントの公開名を入力 ※ アプリ名の下に表示されます。
- 担当者名:アカウント担当者の氏名を入力
- 連絡先メールアドレス:メールアドレスを入力
   ※アカウントに関する連絡事項がある場合に使われます。
- 連絡先住所:住所を入力
- 連絡先電話番号:電話番号を入力(+8190\*\*\*\*\*\*\*) ※電話番号の入力例

090-1111-1111 => +819011111111

- ※アカウントに関する情報を送信する場合に使われます。
- ウェブサイト:運営中のウェブサイトのURLを入力

| Google Play Console |                                                                                                    |
|---------------------|----------------------------------------------------------------------------------------------------|
| ● @gmail.com ∨      |                                                                                                    |
| 個人に関する情報            |                                                                                                    |
| デベロッパー名             |                                                                                                    |
|                     | デベロッパー アカウントの公開名です。Google Play でユーザーに公 0 / 50<br>聞されます。                                                                                            |
| 担当者名                |                                                                                                    |
| 連絡先メールアドレス          |                                                                                                    |
|                     | アカウントに関するすべての連絡に使用させていたださます。Google アカウントに関するすべての連絡に使用させていたださます。Google アカウントに関連付けられているメールアドレスとは別のメールアドレスもご利用いただけます。Google Play でユーザーに公開されることはありません。 |
|                     | メールアドレスを確認                                                                                                    |
| 連絡先住所               |                                                                                                    |
|                     | 国や地域を選択                                                                                                    |
| 連絡先電話香号             |                                                                                                    |
|                     | プラス記号、国コード、市外局番を含めて入力してください。アカウントに関<br>する情報をお送りする場合に使用させていたださます。Google Play でユーザー<br>に公開されることはありません。                                               |
|                     | テキストメッセージを送信 ▼   電話番号を確認                                                                                                    |
| ウェブサイト              | http:// または https:// で始まる URL を入力してください                                                                                                    |
|                     | ウェブサイトまたはソーシャルメディアプロフィールの URL を入力します。<br>Coords Play に来一されることはおりませく                                                                                |

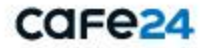

3-2) デベロッパーアカウントの作成 >「個人用」でのアカウント作成 – 利用規約

- 「Google Play デベロッパー販売/配布規約」および
  - 「Google Play Console 利用規約」に同意
- 「アカウントを作成して支払う」をクリック

| Coogle Play Console 利用規約を読み、その内容に同意したことを確認しました。自分のアカウン<br>ト登録を Google Play Console 利用規約に関連付けることに同意しました。                                                                                                    | G<br>σ<br>1 | oogle Play デベロッパー販売/配布契約を読み、その内容に同意したことを確認しました。自分<br>)アカウント登録を Google Play デベロッパー販売/配布契約に関連付けることに同意し、年齢が<br>3 歳以上であることを確認しました。 |
|----------------------------------------------------------------------------------------------------|-------------|----------------------------------------------------------------------------------------------------|
| <ul> <li>1行すると、(1)上記の組織/個人をデベロッパー販売/記布契約に拘束する完全な法的権限を有して<br/>ること、(ii)この規約を読み、理解したこと、(iii)会社/個人を代表してこの規約に同意すること<br/>表明および保証したことになります。</li> <li>アカウントを作成するには、1回限りの登録料として25ドルをお支払いいただく必要があ<br/>ります。アカウントの登録を完了するには、有効な身分証明書による本人確認が求められる<br/>ことがあります。ご本人であることを確認できなかった場合、登録料の払い戻しは行われま<br/>せん。</li> </ul> | G<br>F      | oogle Play Console 利用規約を読み、その内容に同意したことを確認しました。自分のアカウン<br>登録を Google Play Console 利用規約に関連付けることに同意しました。                          |
| ⑦ アカウントを作成するには、1回限りの登録科として25ドルをお支払いいただく必要があります。アカウントの登録を完了するには、有効な身分証明書による本人確認が求められることがあります。ご本人であることを確認できなかった場合、登録料の払い戻しは行われません。                                                                                                    | 記行す         | ると、(1)上記の組織/個人をデベロッパー販売/配布契約に拘束する完全な法的権限を有して                                                                                   |
|                                                                                                    | vるこ<br>E表明  | と、(II)この現初を読み、埋解したこと、(III)会社 / 個人を代表してこの規約に同意すること<br>および保証したことになります。                                                           |

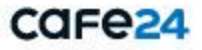

4-1) デベロッパーアカウントの作成 >「組織またはビジネス」でのアカウント作成 – 組織に関する情報

- デベロッパー名: Google Playに公開するデベロッパー アカウントの公開名を入力
- ※ アプリ名の下に表示されます。
- 組織名: 組織の正式名称を入力
- 組織の住所:国や地域を選択
- 組織の電話番号:電話番号を入力(+8190\*\*\*\*\*\*\*) ※電話番号の入力例
  - 090-1111-1111 => +819011111111
- ※ アカウントに関する連絡事項がある場合に使われます。
- 組織のウェブサイト:運営中のウェブサイトのURLを入力
- 担当者名:アカウント担当者名を入力
- 連絡先メールアドレス:メールアドレスを入力
   ※ アカウントに関する情報を送信する場合に使われます。
   連絡先電話番号:電話番号を入力(+8190\*\*\*\*\*\*\*)

| Google Play Console |                                                                                                 |
|---------------------|-------------------------------------------------------------------------------------------------|
| ● @gmail.com ∨      |                                                                                                 |
| 組織に関する情報            |                                                                                                 |
| デベロッパー名             |                                                                                                 |
|                     | ーデベロッパー アカウントの公開名です。Google Play でユーザーに公 0/5<br>聞されます。                                           |
| 組織名                 |                                                                                                 |
|                     | -<br>掲載の正式名称(Google LLC など)を入力してください。Google Play でユー<br>ザーに公開されることはありません。                       |
| 組織の住所               |                                                                                                 |
|                     | 国心地域を選択                                                                                         |
| 組織の電話香号             |                                                                                                 |
|                     | 超識に関連付けられているメインの電話番号を、プラス記号、国コード、市外<br>周番を含めて入力してください。Google Play でユーザーに公開されることは<br>りません。       |
| 組織のウェブサイト           | http:// または https:// で始まる URL を入力してください                                                         |
|                     | ウェブサイトまたはソーシャル メディア プロフィールの URL を入力します。<br>Google Play に表示されることはありません。                          |
|                     | □ ウェブサイトを持っていない                                                                                 |
|                     |                                                                                                 |
| 担当者名                |                                                                                                 |
|                     |                                                                                                 |
| 連絡先メールアドレス          | アカウントに隠するすべての連絡に使用させていたださます。 Google アカウ                                                         |
|                     | トに関連付けられているメールアドレスとは別のメールアドレスや、グループ<br>のメーリングリストもご利用いただけます。Google Play でユーザーに公開さ<br>れることはありません。 |
|                     | メールアドレスを確認                                                                                      |
| 連絡先電話書号             |                                                                                                 |
|                     | プラス記号、国コード、市外局番を含めて入力してください。アカウントに開<br>する情報をお送りする場合に使用させていたださます。Google Play でユーザ・               |
|                     | に公開されることはありません。                                                                                 |

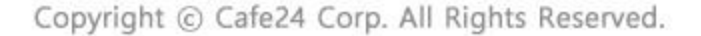

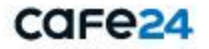

4-2) デベロッパーアカウントの作成 >「組織またはビジネス」でのアカウント作成 – 利用規約

- 「Google Play デベロッパー販売/配布規約」および
  - 「Google Play Console 利用規約」に同意
- 「アカウントを作成して支払う」をクリック

| 2 G<br>の<br>11 | oogle Play デベロッパー販売 / 配布契約を読み、その内容に同意したことを確認しました。自分<br>)アカウント登録を Google Play デベロッパー販売 / 配布契約に関連付けることに同意し、年齢が<br>8 歳以上であることを確認しました。                                                                                      |
|----------------|----------------------------------------------------------------------------------------------------|
| G<br>F         | oogle Play Console 利用規約を読み、その内容に同意したことを確認しました。自分のアカウン<br>登録を Google Play Console 利用規約に関連付けることに同意しました。                                                                                                    |
| 「行す            | ると、(i)上記の組織 / 個人をデベロッパー販売 / 配布契約に拘束する完全な法的権限を有して                                                                                                    |
| いるこ<br>E表明     | と、(III)この規約を読み、理解したこと、(IIII)会社 / 個人を代表してこの規約に同意すること<br>および保証したことになります。<br>                                                                                                    |
| いるこ<br>を表明     | と、(ii) この規約を読み、理解したこと、(iii) 会社 / 個人を代表してこの規約に同意すること<br>および保証したことになります。<br>アカウントを作成するには、1 回限りの登録料として 25 ドルをお支払いいただく必要があ<br>ります。アカウントの登録を完了するには、有効な身分証明書による本人確認が求められる<br>ことがあります。ご本人であることを確認できなかった場合、登録料の払い戻しは行われま<br>せん。 |

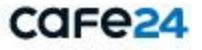

#### 3. Google Play デベロッパーアカウントの決済を行う

1) デベロッパーアカウントの決済(購入)

- カードを追加:カード番号、有効期限、CVCコードを入力 (CVCコード:カード裏面のサインパネル右上に印字されている 7桁の数字のうち、下3桁)
- カードの名義: カードの名義(所有者名)を入力
- 請求先の住所:住所を入力
- 「購入」をクリック
- ※ お支払いが完了した後はキャンセルや払い戻しはできませんので、
   必ず情報をもう一度確認してから購入を確定してください。
   ※ Googleデベロッパーアカウントの登録料金は25USDであり、
   決済は1回のみ(1回払い)となっています。

| Develo | oper Registration Fee                 | \$25.00     |
|--------|---------------------------------------|-------------|
|        | カードを追加                                |             |
| #      | カード番号<br>カード番号<br>カード番号を入力してください      | cvc ⊐<br>ード |
|        | カードの名義<br>Diary Coffee                |             |
| •      | 請求先の住所                                |             |
| 続行す    | ると、Google Payments の利用規約に同意したことになります。 | プライバシ       |

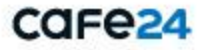

#### 3. Google Play デベロッパーアカウントの決済を行う

2) デベロッパーアカウント購入手続きの完了

決済(購入)が正常に処理されると、 Google Play デベロッパーアカウントの作成が完了します。

-「Play Consoleに移動」をクリック

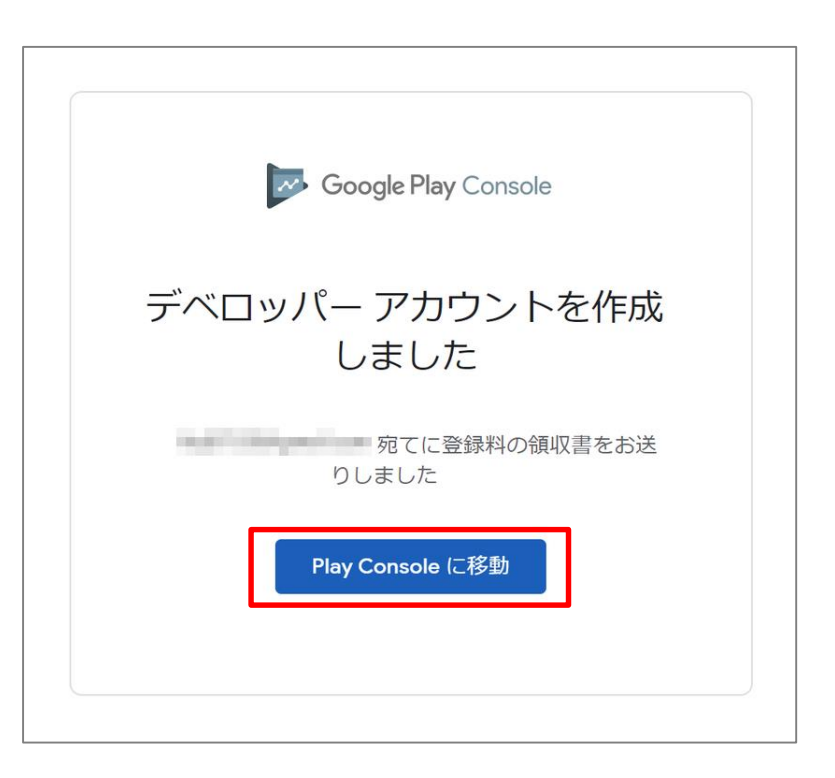

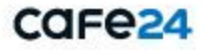

- Google Play デベロッパーアカウントの作成が完了すると、

「Play Console(<u>https://play.google.com/console/developers</u>)」にアクセスした時、 以下のような画面が表示されます。

| ≡                | Google Play Console | Q Play Console を検索                           | Θ | ? | • |
|------------------|---------------------|----------------------------------------------|---|---|---|
| 88               | すべてのアプリ             | すべてのアプリ                                      |   |   |   |
|                  | 受信トレイ 5             | ティーマカウントでアクセスできるアブリやゲームがすべて表示されます            |   |   |   |
| $\odot$          | ポリシーのステータス          |                                              |   |   |   |
| <b>≞</b> ≡       | ユーザーと権限             | <ul> <li></li></ul>                          |   |   |   |
| 8                | 注文管理                |                                              |   |   |   |
| <u>⊁</u> ⊀       | レポートのダウンロード         |                                              |   |   |   |
| <del>ن</del> ې ۱ | 設定                  |                                              |   |   |   |
|                  |                     |                                              |   |   |   |
|                  |                     |                                              |   |   |   |
|                  |                     |                                              |   |   |   |
|                  |                     | 最初のアプリの作成                                    |   |   |   |
|                  |                     | 作成したアプリはこのページに表示されます。まず、最初のアプリを作<br>成してください。 |   |   |   |
|                  |                     | アプリを作成 詳細                                    |   |   |   |
|                  |                     |                                              |   |   |   |
|                  |                     |                                              |   |   |   |

※ ショップアプリの制作・配信に関する内容を管理するため、Cafe24プラスアプリ制作チームがショップのGoogleデベロッパーアカウントの「ユーザーと権限」 にプラスアプリ運営アカウントを追加します。.

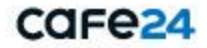

## 5. お問い合わせ

1) Google Play デベロッパーアカウントに関するガイド

- https://support.google.com/googleplay/android-developer/answer/6112435

2) その他のお問い合わせ

Googleヘルプーセンターまでお問い合わせください。

- <u>https://support.google.com/googleplay/android-developer#topic=3450769</u>

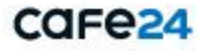

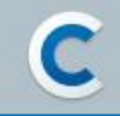

# ご覧いただき ありがとうございます

Copyright © Cafe24 Corp. All Rights Reserved.

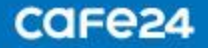